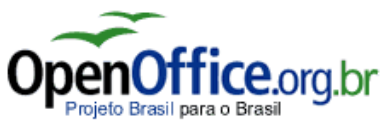

Resumo do OpenOffice.org Calc - versão do resumo 1.0

## INFORMAÇÕES GERAIS:

O OpenOffice.org Calc (planilha) possui 256 colunas de A a IV e 65.536 linhas, totalizando 16.777.216 células por folha da planilha.

Uma **célula** é o cruzamento entre uma linha e coluna. É na célula que cada informação é inserida.

## UTILIZANDO A PLANILHA:

- 1. Movimentos:
  - 1.1.**TAB**: Linha a direita
  - 1.2. ENTER: Linha abaixo
  - 1.3. CTRL + Home: A1
  - 1.4. **CTRL +** ←: Primeira célula da linha 1.5. **CTRL +** ↑:Primeira célula da coluna.
- 2. Selecionar toda a planilha: **CRTL+A** ou clicar no cruzamento entre linhas e colunas do início da planilha (campo em branco).
- Fórmulas: toda fórmula deve começar com o sinal de = (igual). Se for omitido, o OpenOffice interpretará como texto.
- O sinal de = (igual), também significa link (ligação), para o conteúdo de outra célula.
- 5. Alterar conteúdo da célula: **F2** ou **Duplo clique do mouse** ou através da **Barra de fórmula**.
- 6. Operadores:
  - 6.1.Soma: +
  - 6.2. Subtração: -
  - 6.3. Multiplicação: \*
  - 6.4. Divisão: /
  - 6.5. Porcentagem: valor \* %.
    - Exemplo.:=10 \*10%
- 7. Funções (são em português, inclusive acentuadas):
  - 7.1. Soma: =SOMA()
  - 7.2. Média: =MÉDIA()
  - 7.3. Mínimo: =MÍNIMO()
  - 7.4. Máximo: =MÁXIMO()
- Valor absoluto: para tornar um valor absoluto, coloque \$ antes da letra da linha e antes do número da coluna: Ex.: \$B\$3. Assim, se uma fórmula for copiada, essa célula se manterá fixa.
- 9. Definir formato para a célula: Menu Formatar → Células ... ou pelo Mouse, clicando com o botão direito e depois na opção: Formatar Células ...
- 10. Verificar onde termina a página: Menu Exibir → Visualizar quebra de página

- 11. Bordas: por padrão a planilha não possui borda. A borda deve ser colocada manualmente.
- Mesclar células (unir células): selecione o intervalo a ser mesclado e vá no Menu Formatar → Mesclar células. Para desfazer repita o processo.
- 13. Menu Dados:
  - 13.1. **Definir intervalo**: é utilizado para pré-definir uma seleção de células.
  - 13.2. **Selecionar intervalo**: seleciona o intervalo definido através do item anterior.
  - 13.3. Classificar: classifica o intervalo selecionado em ordem alfabética e numérica, em ordem crescente ou decrescente. ATENÇÃO: Somente classifica a seleção, o que não estiver selecionado não terá sua localização alterada.
  - 13.4. Filtro: faz restrição a exibição do conteúdo da planilha utilizando os valores nela inseridos. Ex.: Colocando um filtro na coluna Cidade, e selecionando a cidade Cáceres, somente serão exibidas as linhas que na coluna Cidade tenha o valor Cáceres.
  - 13.5. **Subtotais**: faz cálculos prédefinidos do intervalo selecionado, como média, soma etc.
  - 13.6. Validade: define critérios para tornar válido o conteúdo de determinada célula. Ex.: definir que a célula somente aceita números inteiros de 1 a 100.
  - 13.7. **Esquema**: Agrupa uma seleção de linhas ou colunas.
  - 13.8. **Assistente de dados**: fornece um assistente que o auxiliará na montagem de relatórios:

Apostilas e tutoriais:

www.prr2.mpf.gov.br/Treinamento/OpenOffic e/downloads.html

www.metro.sp.gov.br/diversos/download/star office/teopenoffice112.asp

www.tc.df.gov.br/tcbrasil/OO/mnuManuais.ht <u>m</u>

www.openoffice.org.br www.broffice.org.br